## Programa de Estímulos al Desempeño Docente

# PROESDE

## Manual de usuario Académico(a)

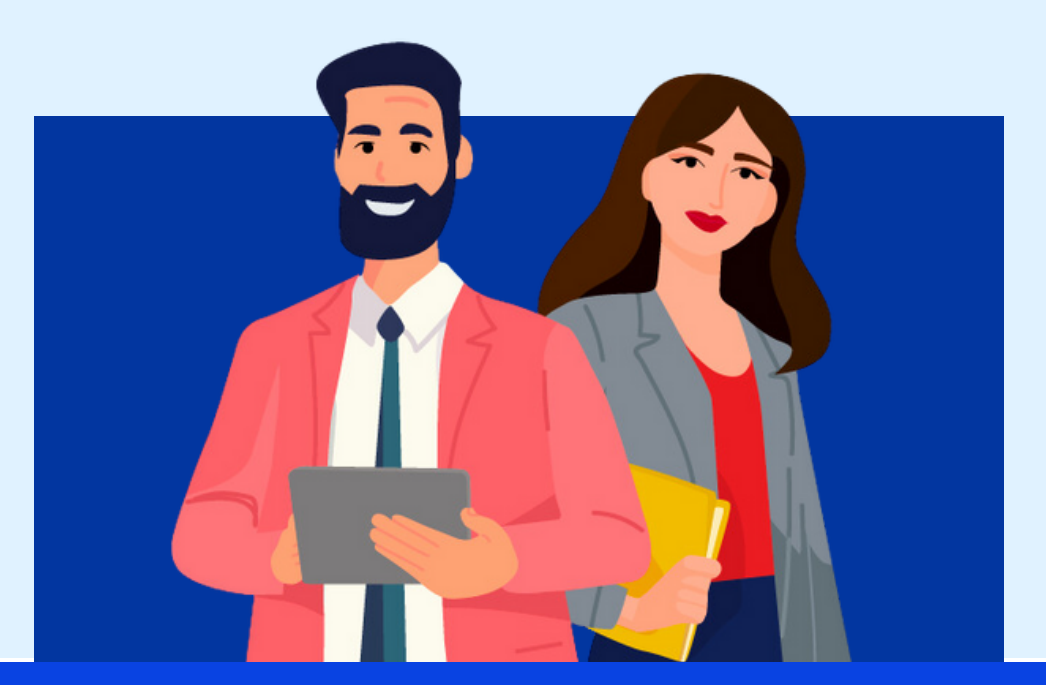

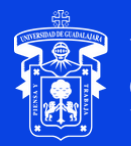

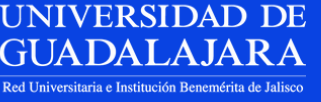

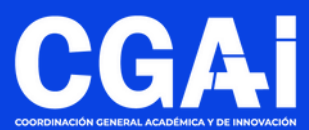

### ÍNDICE

| <ul> <li>Inicio de sesión</li> </ul>       | <u>3</u>  |
|--------------------------------------------|-----------|
| <ul> <li>Selección de modalidad</li> </ul> | <u>4</u>  |
| • <u>Solicitud</u>                         | <u>5</u>  |
| • <u>Plan de trabajo</u>                   | <u>8</u>  |
| Oficio de cumplimiento                     | <u>10</u> |
| • <u>Expediente / Requisitos</u>           | <u>11</u> |
| Expediente / Rubros de evaluación          | <u>12</u> |
| • <u>Enviar solicitud</u>                  | <u>16</u> |
| <ul> <li>Información adicional</li> </ul>  | <u>17</u> |

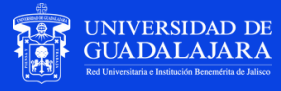

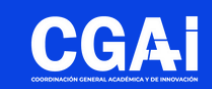

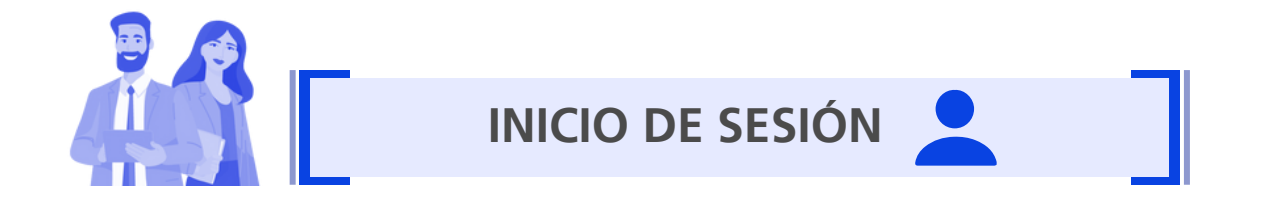

Entra a la página <u>proesde.udg.mx</u> y en la parte inferior verás un link para acceder al sistema PROESDE

| Red universitaria Admin                                                                                                    | nistración y Gobierno Otros sitios UdeG UDG |  |  |
|----------------------------------------------------------------------------------------------------|---------------------------------------------|--|--|
| UNIVERSIDAD DE GUADALAJARA<br>Referencies a forma de dona                                                                                                    | Buscar Q                                    |  |  |
| Programa de Estimulos<br>al Desempeño Docente<br>(PROESDE) 2025-2026                                                                                                    | GAI                                         |  |  |
| COORDINACIÓN GENERAL ACADÉMICA Y DE INNOVACIÓN                                                                                                    |                                             |  |  |
| Comunicado PROESDE 2025-2026                                                                                                    |                                             |  |  |
| Documentos oficiales       Documentos de apoyo         Comunicado PROESDE 2025-2026       76.29 KB         Reglamento del Programa de Estímulos al Desempeño Docente       Manual Capturas de Pantalla SISUP (PRODEP)         31.09 KB       Requisitos de participación PROESDE 2025-2026 |                                             |  |  |
| Ingreso al sistema                                                                                                    |                                             |  |  |
| Después de revisar la información proporcionada<br>anteriormente, realizar tu registro <b>aquí</b>                                                                                                    |                                             |  |  |
|                                                                                                    | (1) S (2) D                                 |  |  |
|                                                                                                    | Inicio                                      |  |  |
| Av. Juárez No. 976, Piso 8, Colonia Centro,<br>C.P. 44100 Guadalaiara, Jalisco México                                                                                                    | Sistema de registro                         |  |  |
| Teléfono: +52 (33) 3134 2222                                                                                                    | Contacto                                    |  |  |

Accede al sistema PROESDE con tu código y NIP de SIIAU

| Para ingresar al sistema por favor proporcione su usuario y contraseña |                                |  |  |  |
|------------------------------------------------------------------------|--------------------------------|--|--|--|
| USUARIO / CÓDIGO                                                       |                                |  |  |  |
| CONTRASEÑA                                                             | (Su código, si es académico)   |  |  |  |
|                                                                        | (Contraseña)                   |  |  |  |
|                                                                        | USUARIO / CÓDIGO<br>CONTRASEÑA |  |  |  |

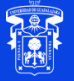

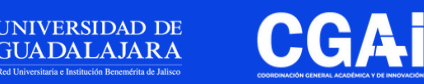

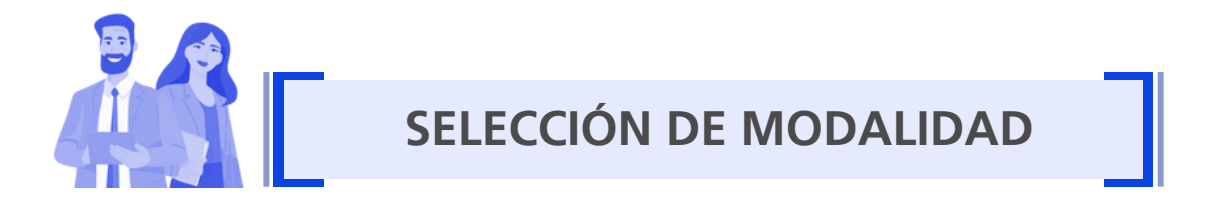

Al ingresar al sistema, visualizarás el menú Solicitud y el submenú Crear

Al dar clic en **Crear**, te aparecerá una ventana en la que podrás seleccionar la modalidad por la cual deseas participar, haz clic en **Continuar** para proceder con el llenado del registro

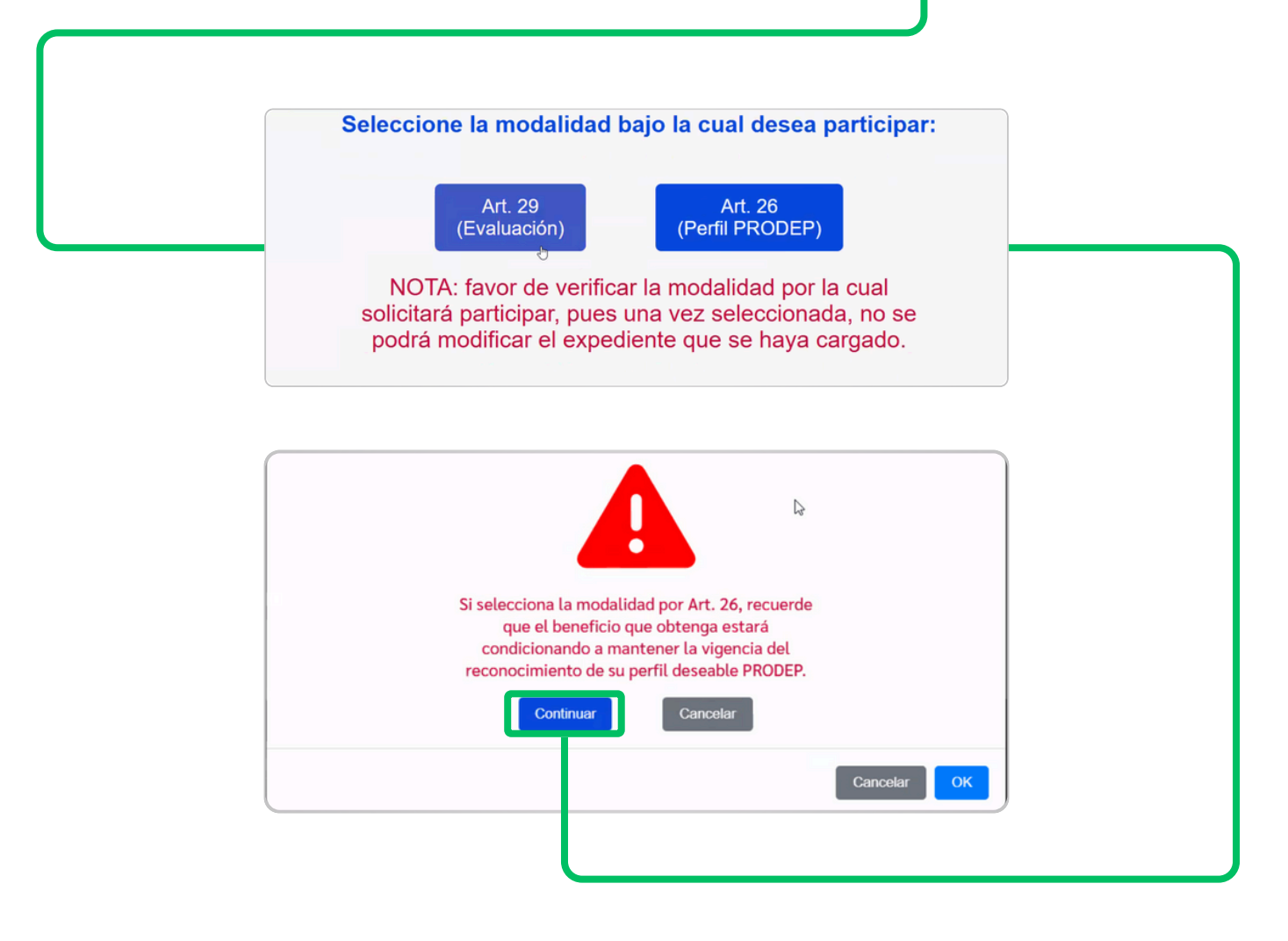

**Nota:** asegúrate de que la modalidad de evaluación seleccionada sea la correcta, ya que determinará las opciones que el sistema habilitará en su solicitud

Ten en cuenta que NO podrás modificarla más adelante.

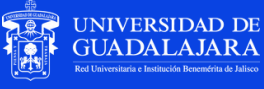

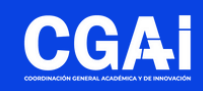

Solicitud

Crear

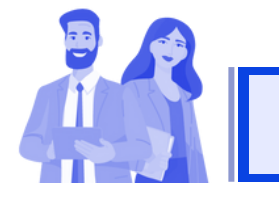

Después de seleccionar la modalidad en la que deseas participar, revisa que la información precargada sea correcta y completa los campos faltantes.

Los datos a revisar son:

- Datos personales
- Datos de nombramiento o contrato actual
- Carga horaria del ciclo escolar actual

#### Datos personales

| Código                                            |              |
|---------------------------------------------------|--------------|
| Nombre                                            |              |
| Apellido Paterno                                  |              |
| Apellido Materno                                  |              |
| RFC                                               |              |
| CURP                                              |              |
| Último grado de estudios                          |              |
| Nombre del último grado de estudios (editable)    |              |
| Institución otorgante (editable)                  |              |
| Área de conocimiento conforme a PRODEP (editable) | Seleccione ~ |
| Correo Electrónico 🔞                              |              |
| Correo Electrónico Proesde                        |              |
| Teléfono                                          |              |
| Ext. (editable)                                   |              |
| Teléfono Móvil                                    |              |
| Nacionalidad                                      |              |
| Entidad Federativa (editable)                     |              |

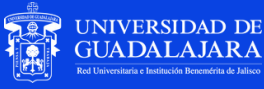

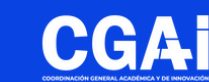

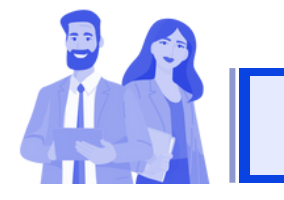

#### **SOLICITUD**

Los campos indicados como "editable" son para llenado en texto o selección de información por parte del(la) académico(a).

Nota: el campo de "nombramiento" solo se habilitará como "editable" cuando el(la) académico(a) tenga que especificar si su nombramiento vigente es como docente o investigador.

#### Nombramiento (editable) Horas Frente Al Grupo **Nivel Educativo** Dependencia Departamentos Jefe de Departamento Municipio (editable) Seleccione Fecha de Ingreso Antigüedad

Datos de nombramiento o contrato actual

Nota: todos los campos precargados provienen de la base de datos de la Coordinación General de Recursos Humanos (CGRH).

**Puesto Directivo** 

Si necesitas actualizar algún dato de tu expediente (grado académico, teléfono, etc.), ponte en contacto con la Coordinación de Personal de tu dependencia.

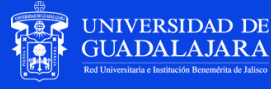

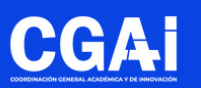

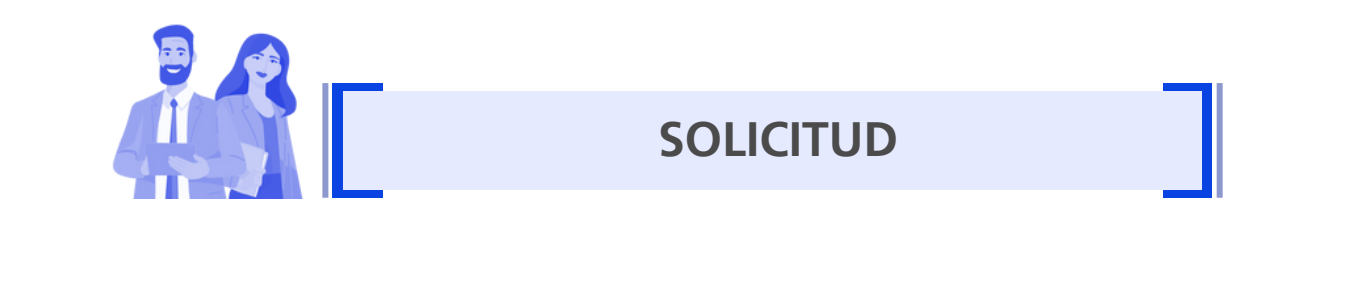

| ¿Estás de acuerdo con el correo electrónico para notificaciones?<br>(editable)                                                                                                    | No 🗸 |
|----------------------------------------------------------------------------------------------------|------|
| Todas las notificaciones de este sistema serán remitidas a este<br>correo electrónico, en caso de que requiera actualizarse, favor de<br>dirigirse a la Coordinación de Personal de su dependencia de<br>adscripción |      |

En el apartado de "datos generales" encontrarás un campo que indica si está de acuerdo en que el correo electrónico precargado se utilice para las notificaciones de todo lo relacionado con PROESDE.

Si estás de acuerdo con ello indica **"sí"** en el campo correspondiente, de lo contrario selecciona **"no"**, con lo cual se te habilitará un espacio para anotar el correo electrónico al que deseas recibir todas las notificaciones de PROESDE.

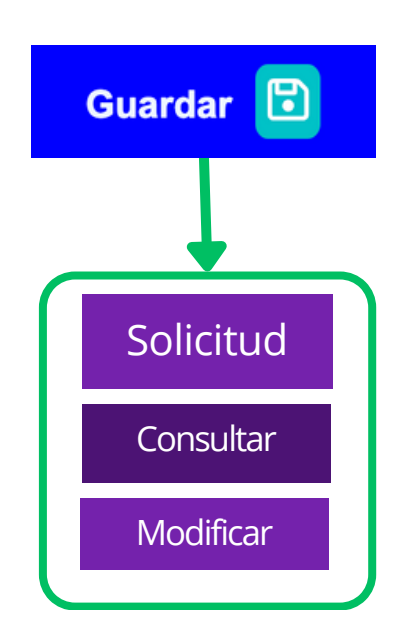

NIVERSIDAD DE JADALAJARA Una vez realizado el llenado de la información correspondiente a este apartado da clic en **Guardar**.

Al hacer clic en **Guardar**, se habilitarán los submenús **Consultar** y **Modificar** en el menú **Solicitud**, los cuales podrá utilizar en caso de ser necesario.

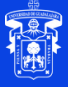

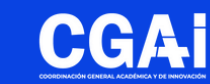

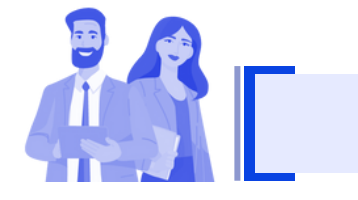

#### PLAN DE TRABAJO

Como siguiente paso, da clic en el menú Plan de trabajo.

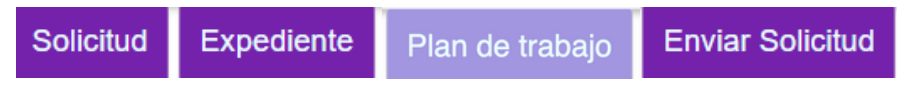

En este apartado se muestran los campos precargados

| Código de profesor | Nombre de docente | No. Solicitud | Año  |
|--------------------|-------------------|---------------|------|
|                    |                   | 12            | 2025 |

Deberás completar los siguientes campos para proceder con el envío

| Docencia                                                                                                    |  |  |  |
|----------------------------------------------------------------------------------------------------|--|--|--|
| (materias, tutorías, intervenciones, prácticas, etc.)                                                                                                    |  |  |  |
|                                                                                                    |  |  |  |
|                                                                                                    |  |  |  |
|                                                                                                    |  |  |  |
| Generación y/o aplicación de conocimiento<br>(investigación aplicada, asimilación, desarrollo y transferencia de tecnología)                                                                                                    |  |  |  |
|                                                                                                    |  |  |  |
|                                                                                                    |  |  |  |
|                                                                                                    |  |  |  |
| Gestión académica individual o colegiada<br>(Participación en la definición de los modelos e instrumentos de enseñanza-aprendizaje o en la línea de investigación adecuada. Participación en comités de evaluación académica, comisiones,<br>organización de eventos académicos, realización de actividades académico-administrativas, etc.) |  |  |  |
|                                                                                                    |  |  |  |
| Vinculación, difusión y extensión de la ciencia y la cultura<br>(programas o proyectos de servicio a la comunidad a través de la difusión de la ciencia y de la cultura, preservación de la identidad y vinculación con el entorno social)                                                                                                   |  |  |  |
|                                                                                                    |  |  |  |

Al dar clic en **Enviar**, tu plan de trabajo quedará en estatus de **"pendiente de revisión"** y tu Jefe(a) de Departamento / Director(a) de Escuela Preparatoria recibirá una notificación para proceder a su revisión.

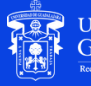

NIVERSIDAD DE UADALAJARA

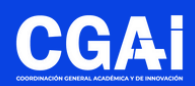

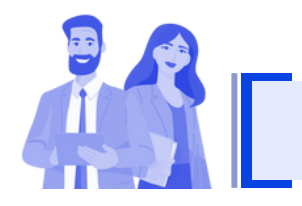

#### PLAN DE TRABAJO

Si tu Jefe(a) de Departamento / Director(a) de Escuela Preparatoria considera que el plan de trabajo requiere modificarse, te llegará una notificación vía correo electrónico; además, en el sistema tu plan de trabajo se verá como sigue:

| Su plan de trabajo no ha sido aprobado revise las observaciones |
|-----------------------------------------------------------------|
| Observaciones                                                   |

Podrás realizar las modificaciones correspondientes para atender a las observaciones y nuevamente dar clic en **Enviar** para una siguiente revisión.

Si tu plan de trabajo no tiene observaciones por parte de tu Jefe(a) de Departamento / Director(a) de Escuela Preparatoria, recibirás una notificación vía correo electrónico y en sistema podrás identificarlo como sigue:

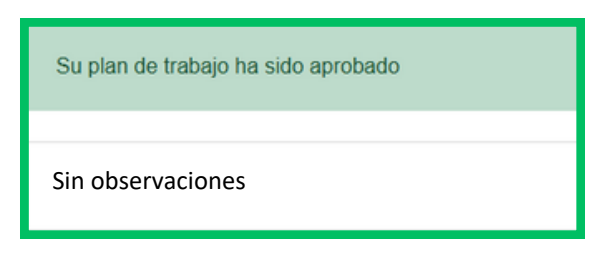

Al ser aprobado tu plan de trabajo de manera digital, podrás visualizarlo en tu pantalla de requisitos.

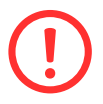

En tu pantalla de **Plan de trabajo** descarga el documento ya validado, imprímelo, fírmalo y entrégalo en la **Secretaría Administrativa** de tu dependencia cuando asistas a realizar **cotejo de originales**.

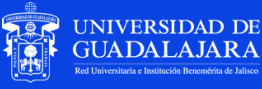

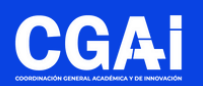

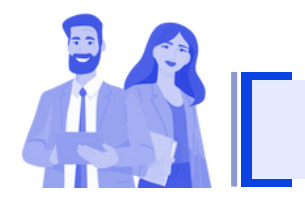

#### **OFICIO DE CUMPLIMIENTO**

Uno de los requisitos expresos en la convocatoria PROESDE es el **oficio de cumplimiento del plan de trabajo del año anterior**.

Este documento lo generará tu Jefe(a) de Departamento / Director(a) de Escuela Preparatoria directamente en el sistema PROESDE y contará con una validación digital, como se muestra a continuación:

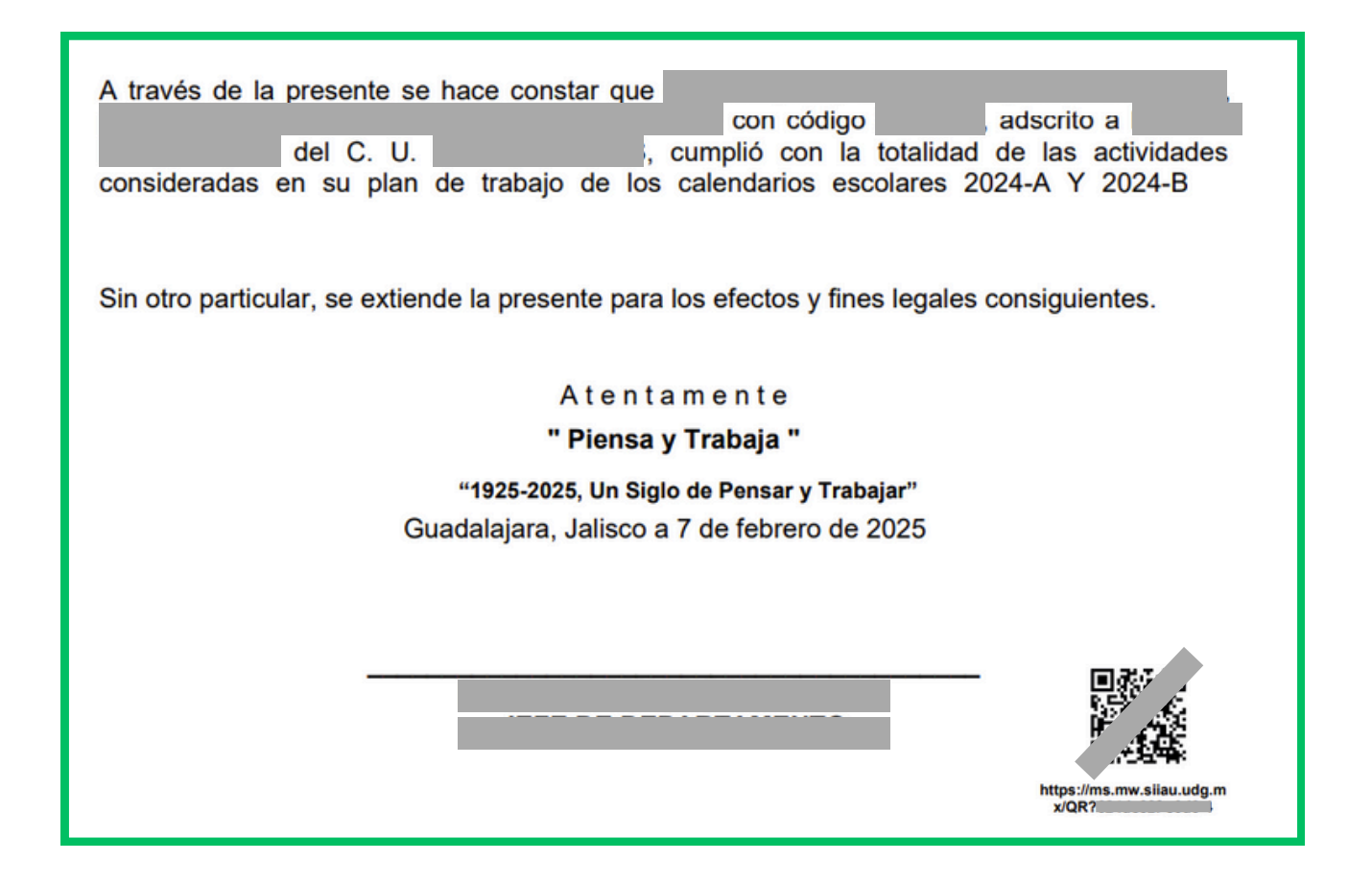

Una vez que tu Jefe(a) de Departamento / Director(a) de Escuela Preparatoria te genere este documento, recibirás una notificación vía correo electrónico al respecto y, además, podrás visualizarlo en tu pantalla de requisitos.

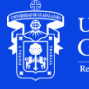

NIVERSIDAD DE

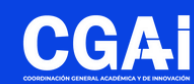

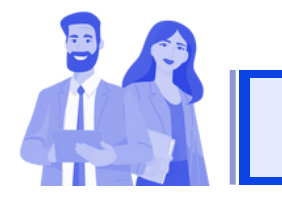

#### **EXPEDIENTE / REQUISITOS**

En el menú **Expediente** se desplegarán dos submenús, da clic en **Requisitos** para visualizar la pantalla correspondiente.

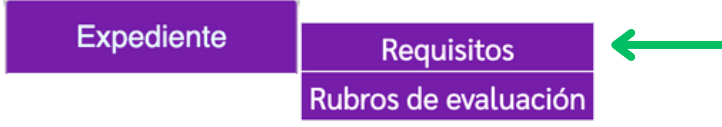

En este apartado se enlistarán los requisitos establecidos en la convocatoria, mostrándose como sigue:

| Id | Requisito                                                                                                    | Cargar/Ver<br>Evidencia |  |
|----|----------------------------------------------------------------------------------------------------|-------------------------|--|
| 1  | Ser profesor de carrera o técnico académico de tiempo completo con categoría de titular o asociado en cualquiera de sus niveles                                                                                                    |                         |  |
| 2  | Haber impartido al menos 8 ocho horas-semana-mes por semestre de docencia en la Universidad de Guadalajara (ciclo escolar 2024-A), en cursos curriculares                                                                                              |                         |  |
| 3  | Haber impartido al menos 8 ocho horas-semana-mes por semestre de docencia en la Universidad de Guadalajara (ciclo escolar 2024-B), en cursos curriculares                                                                                              | <b>~</b>                |  |
| 4  | Haber cumplido al menos el 90% de las asistencias en los cursos curriculares impartidos en el período a evaluar 2024 "A" Cartas de Desempeño Académico                                                                                                 | 1                       |  |
| 5  | Haber cumplido al menos el 90% de las asistencias en los cursos curriculares impartidos en el período a evaluar 2024 "B" Cartas de Desempeño Académico                                                                                                 | 1                       |  |
| 6  | Estar cubriendo actualmente (ciclo escolar 2025-A) una carga horaria de docencia curricular por lo menos de 8 ocho horas-semana-mes                                                                                                    |                         |  |
| 7  | , Tener registrado su plan de trabajo anual (enero-diciembre de 2025) en el departamento de adscripción. El plan deberá ser congruente con el propio plan de desarrollo de su dependencia de adscripción y comprometerse por escrito a su cumplimiento |                         |  |
| 8  | Haber cumplido en su totalidad con el plan de trabajo que presentó en la promoción anterior (enero-diciembre de 2024) de este programa, en caso de haber sido beneficiado                                                                              |                         |  |
| 9  | Contar por lo menos con el grado académico de maestro o el diploma de especialidad, de al menos 2 años, este último será aplicable únicamente para el personal docente de las áreas de ciencias de la salud                                            |                         |  |
|    | Los símbolos mostrados en la columna derecha, significan lo siguiente:                                                                                                    |                         |  |
|    | Requisito pre-validado a través de la información de la CGRH (SIA-RH).                                                                                                    |                         |  |
|    | Obligatorio subir documento por parte del(la) académico(a).                                                                                                    |                         |  |

Este ícono en verde se activará cuando el Jefe(a) de Departamento / Director(a) de Escuela Preparatoria genere y valide el documento correspondiente.

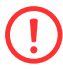

El Requisito 10 correspondiente a: No trabajar más de ocho horas semanales prestando servicios personales, subordinados o independientes, en instituciones o empresas propias o ajenas, no requiere la carga de ningún documento ya que está ligado a la firma de la solicitud de participación por parte del(la) académico(a).

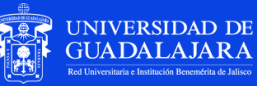

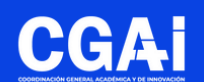

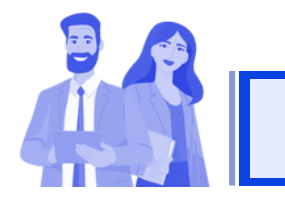

En el menú **Expediente** ahora selecciona el submenú **Rubros de** evaluación.

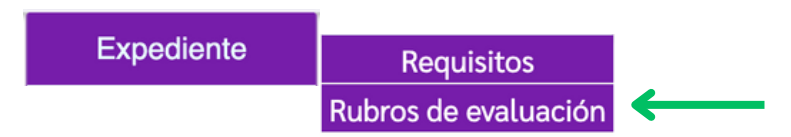

Al hacerlo, el sistema te mostrará las cuatro categorías correspondientes al aspecto de **Calidad en el Desempeño de la Docencia** de acuerdo a lo establecido en la **Tabla de Actividades a Evaluar**:

Cuando des clic en cualquiera de las cuatro categorías, se desplegarán las subcategorías respectivas de acuerdo a la estructura de la Tabla de Actividades a Evaluar.

Las siguientes ventanas presentarán variaciones de acuerdo a la modalidad de evaluación seleccionada inicialmente (artículo 29 o artículo 26), mostrando aquellos rubros de evaluación que aplican respectivamente.

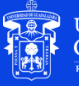

IVERSIDAD DE

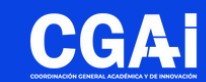

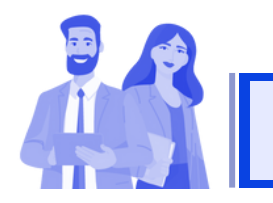

#### **EXPEDIENTE /** RUBROS DE EVALUACIÓN

Una vez seleccionado el inciso de una de las categorías (1), se desplegará el listado de subcategorías.

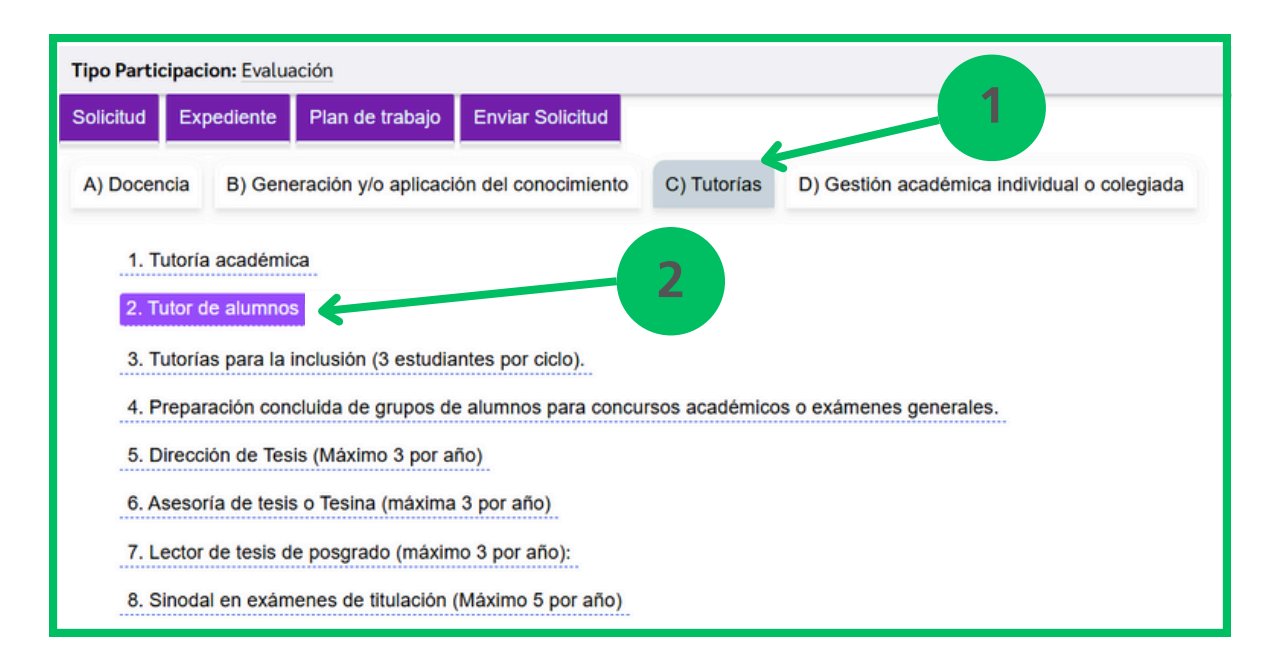

Al hacer clic en cada subcategoría (2) se mostrarán las actividades específicas (3) de la siguiente manera:

| Descripcion Actividad                                        | Documento Probatorio (evidencia)                                                                                                    | Puntaje que | Cargar   | Eliminar  |
|--------------------------------------------------------------|----------------------------------------------------------------------------------------------------|-------------|----------|-----------|
| 2.1. Prácticas profesionales<br>(máximo 4 alumnos por ciclo) | <ul> <li>a) Constancia de asignación (especificar el nombre del alumno, código, carrera, periodo, inicio y<br/>termino).</li> <li>b) Informe de prácticas profesionales avalado por la titular dependencia de adscripción del<br/>académico.</li> </ul> | 5           |          | $\otimes$ |
| 2.2 Servicio social (máximo 2<br>alumnos por ciclo)          | <ul> <li>a) Constancia de asignación (especificar nombre del alumno, código, carrera, periodo, -inicio y<br/>termino-, emitida por la Unidad de Servicio Social respectiva o la titular dependencia de adscripción<br/>del académico.</li> </ul>        | 10          | <b>1</b> | ×         |

**NOTA:** para el caso de la modalidad de evaluación por artículo 26 (PRODEP) solamente se visualizarán los rubros de evaluación aplicables conforme a la tabla de actividades.

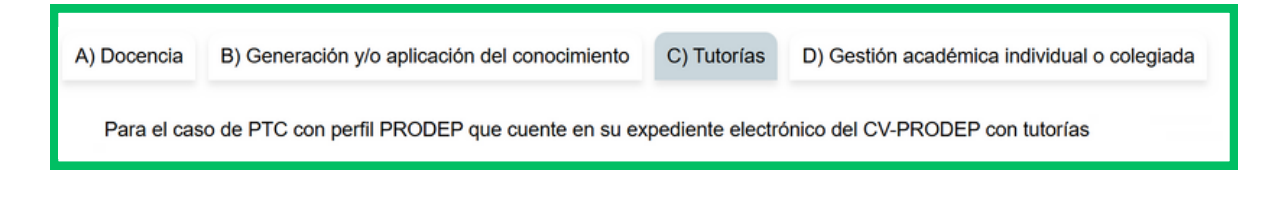

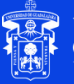

NIVERSIDAD DE

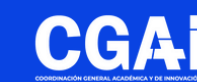

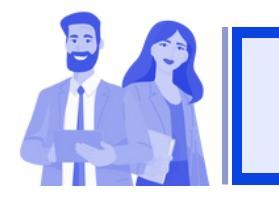

Para cualquiera de ambas modalidades de evaluación (artículo 29 / artículo 26) el mecanismo para adjuntar evidencias a partir de esta pantalla es similar.

Podrás cargar las evidencias correspondientes a cada actividad dando clic en el botón 1, al hacerlo se abrirá la ventana del explorador de archivos para seleccionar el documento (2).

| Escritorio 🛓 Descargas                                          | * Prueba C                                                                                                    |                                 | 1                  |           |
|-----------------------------------------------------------------|----------------------------------------------------------------------------------------------------|---------------------------------|--------------------|-----------|
| Descripcion Actividad                                           | Documento Probatorio (evidencia)                                                                                                    | Puntaje que<br>puede<br>obtener | Carga<br>Eviden ia | Eliminar  |
| 2.1. Prácticas profesionales<br>(máximo 4 alumnos por<br>ciclo) | <ul> <li>a) Constancia de asignación (especificar el nombre del alumno, código,<br/>carrera, periodo, inicio y termino).</li> <li>b) Informe de prácticas profesionales<br/>avalado por la titular dependencia de adscripción del académico.</li> </ul> | 5                               | 1                  | $\times$  |
| 2.2 Servicio social (máximo<br>2 alumnos por ciclo)             | <ul> <li>a) Constancia de asignación (especificar nombre del alumno, código, carrera,<br/>periodo, -inicio y termino-, emitida por la Unidad de Servicio Social respectiva<br/>o la titular dependencia de adscripción del académico.</li> </ul>        | 10                              |                    | $\otimes$ |
|                                                                 | 3                                                                                                    | 4                               |                    |           |

Una vez cargado el archivo se habilitará el ícono **(3)** y dando clic en el mismo podrás visualizar el documento.

En caso de que se haya adjuntado erróneamente un documento, se puede 'eliminar' dando clic en el botón  $\times$  (4) y posteriormente adjuntar otro archivo en el mismo rubro.

**NOTA:** repetir este procedimiento para cargar evidencias en cada uno de los rubros de evaluación.

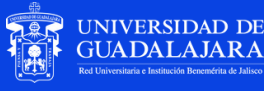

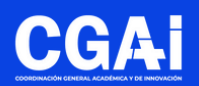

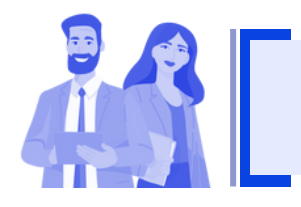

#### EXPEDIENTE / **EVIDENCIAS PRECARGADAS**

En tu expediente verás precargadas las siguientes evidencias con las cuales cuenta directamente la Coordinación General Académica y de Innovación (CGAI):

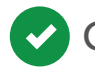

Constancias de Formación Docente PROINNOVA

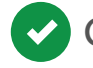

Constancia de Reconocimiento al Perfil Deseable PRODEP

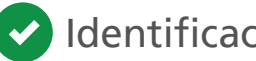

Identificación como integrante de un Cuerpo Académico

Las podrás identificar en el rubro de evaluación correspondiente.

| Descripcion Actividad                                       | Documento Probatorio                                                                    | Puntaje que puede | Cargar     |
|-------------------------------------------------------------|-----------------------------------------------------------------------------------------|-------------------|------------|
|                                                             | (evidencia)                                                                             | obtener           | Evidencia  |
| 24. Pertenecer a un cuerpo académico reconocido por PRODEP. | Identificación del Cuerpo Académico emitido<br>por el Sistema Unificado PRODEP (SISUP). | 50                | <b>D</b> F |

Estos rubros de evaluación se mostrarán con el ícono  $\square$ , al darle clic podrás visualizar el documento.

Estas evidencias precargadas no podrán ser eliminadas ni modificadas por parte del(la) académico(a), en caso de identificar alguna inconsistencia, comunícate por favor a la Coordinación General Académica y de Innovación (CGAI) para apoyarte en la revisión respectiva.

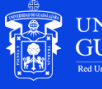

IVERSIDAD DE

JADALAJARA

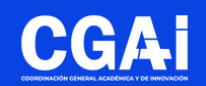

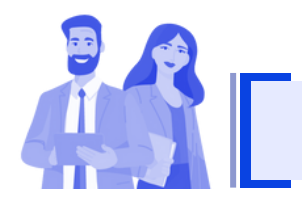

#### **ENVIAR SOLICITUD**

Una vez que consideres que tu expediente está completo da clic en el botón **Enviar Solicitud**.

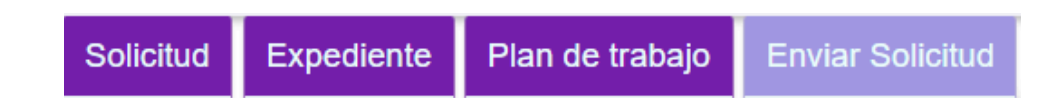

Te aparecerá una ventana de confirmación con el siguiente mensaje;

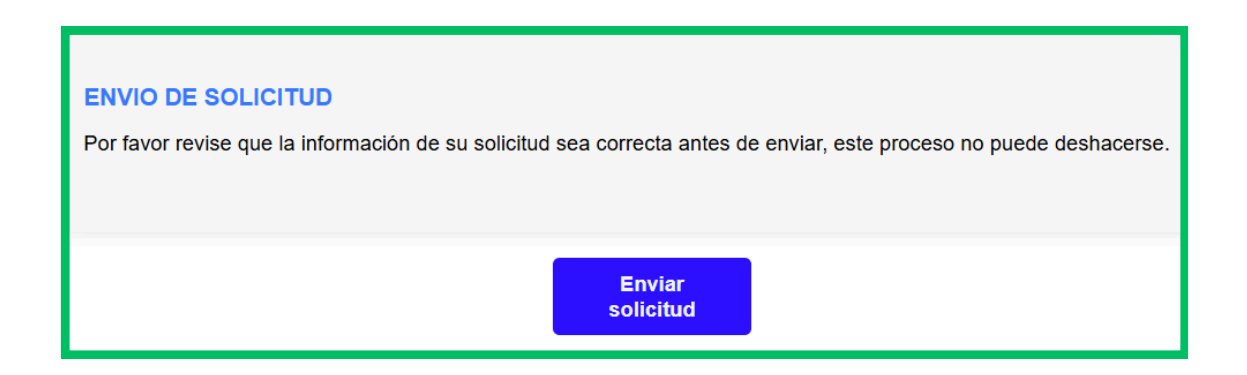

Recuerda que una vez que confirmes el envío de tu solicitud ya no podrá ser modificada.

Al enviar tu solicitud de participación, la Secretaría Administrativa de tu Centro Universitario (o Secretaría de tu Escuela Preparatoria) de adscripción, recibirá una notificación a través del sistema para ponerse en contacto contigo y proceder al cotejo de documentos originales.

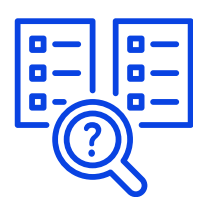

El cotejo de originales solo aplicará para aquellas evidencias que corresponden a una digitalización de un documento en físico.

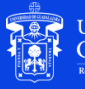

**JNIVERSIDAD DE** 

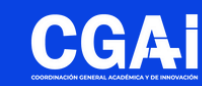

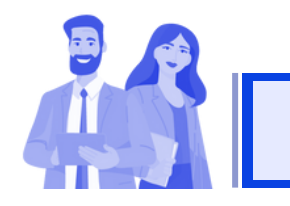

#### **INFORMACIÓN ADICIONAL**

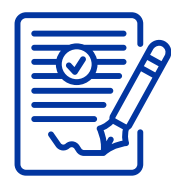

Al completar el cotejo de originales con la Secretaría de tu dependencia, dicha área generará tu solicitud de participación la cual dejarás firmada en original y se te entregará tu acuse.

No olvides que debes entregar tu plan de trabajo firmado cuando asistas al cotejo de originales. No requiere firma del(la) Jefe(a).

| <b>zí =  </b> |
|---------------|
|               |
|               |
| <u> </u>      |

A partir de ese momento, tu expediente pasará a proceso de evaluación por parte de la Comisión Dictaminadora respectiva.

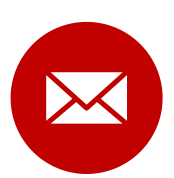

Todo avance en el sistema generará una notificación que será enviada por correo electrónico

Asunto: Confirmación de Expedición de Oficio de Cumplimiento de Plan del Trabajo

Estimado(a) [nombre del(la) académico(a)]:

Nos permitimos informarle que su oficio de cumplimiento de plan de trabajo de la promoción anterior PROESDE ha sido expedido exitosamente el día XX/XX/20XX con el número de oficio: XXXXX.

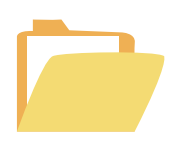

Se recomienda digitalizar los archivos con las siguientes características:

- Formato PDF
- Tamaño máximo de 5 MB por archivo
- Un archivo por cada rubro de evaluación

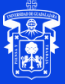

UNIVERSIDAD DE

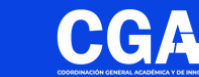

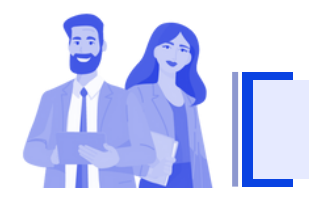

#### **INFORMACIÓN ADICIONAL**

Se sugiere organizar tu expediente según la tabla de evidencias de la convocatoria.

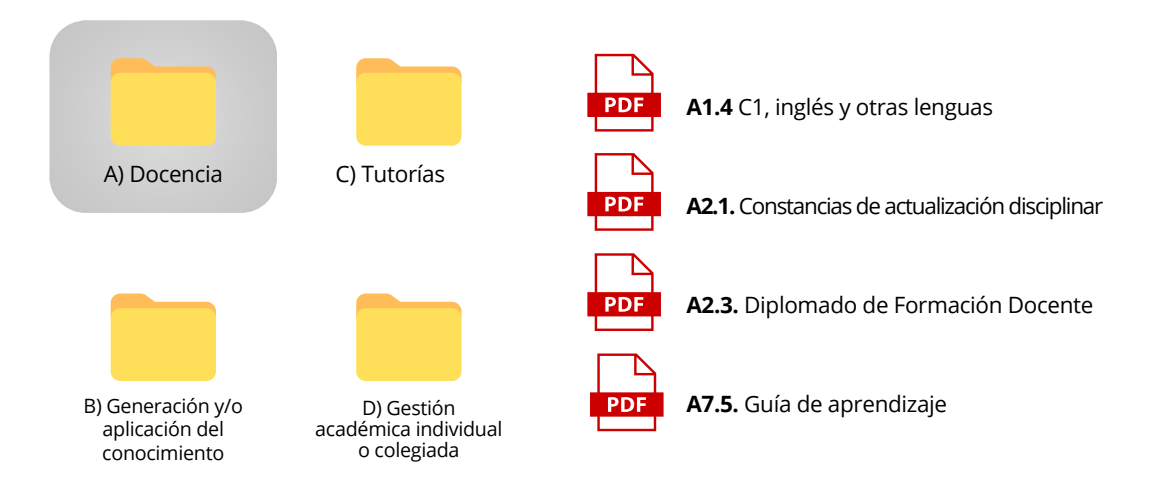

Algunas aplicaciones que se recomiendan para digitalizar documentos desde Tablet o Smartphone son:

- Adobe Scan
- Office Lens
- Google Drive
- Simple Scan
- SwiftScan
- CamScanner

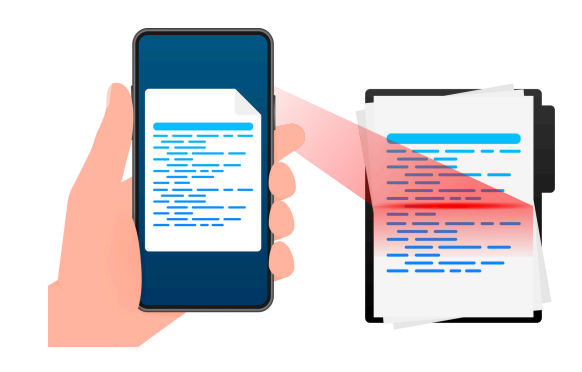

Dudas o inquietudes sobre la convocatoria o el sistema PROESDE,

comunícate al correo electrónico proesde@udg.mx

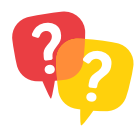

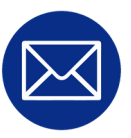

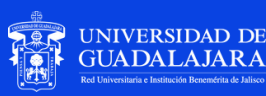

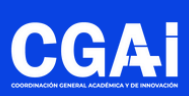